## <u>döcomo</u>

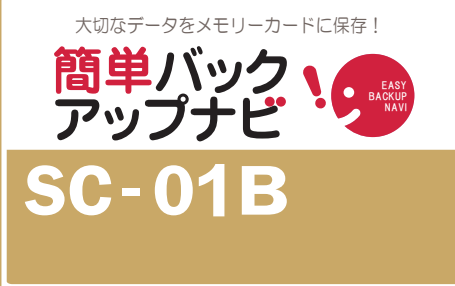

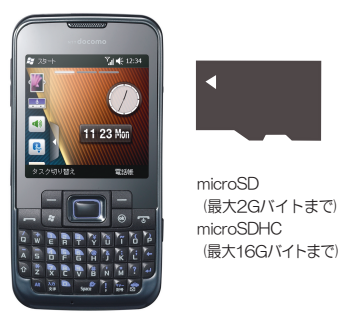

## ご 注 意

■メモリーカードの抜き差しは、必ず電源を切ってから行なってください。■メモリーカードは、水に濡らしたり傷をつけたりしないようご注意ください。 ■メモリーカードは正しい挿入方向をご確認のうえ、ご使用ください。■データをコピーしているときは、メモリーカードを本体から抜いたり電源を切ったりしないで ください。■保存したデータは、別にメモを取るなど、他にもバックアップを取ることをおすすめします。■バックアップできるデータの件数は、メモリーカードの メモリー容量によって異なります。容量をご確認のうえ、コピーしてください。■FOMA 端末の故障や修理、機種変更やその他の取り扱いなどによって、万が一、 登録された情報内容が消失してしまうことがあっても、当社としては責任を負いかねます。■microSDの製造メーカや Class によって、動作しない場合があります。

## 回 電話帳データのバックアップ 画像、動画は電話機から「コピー」または「移動」で microSDに保存することができます。

|                                                                                                    | 2                                                                                                    | > 3                                                                                                    | • 4                                                                                                    | > 5                                                                                                    | 6                                                                                                    |
|----------------------------------------------------------------------------------------------------|----------------------------------------------------------------------------------------------------|----------------------------------------------------------------------------------------------------|----------------------------------------------------------------------------------------------------|----------------------------------------------------------------------------------------------------|----------------------------------------------------------------------------------------------------|
| <ul> <li>スタート</li> <li>図「山 € □□</li> <li>電話</li> <li>留守番電話</li> <li>12:34 10/02/25</li> <li>メール</li> <li>予定表</li> <li>連絡先</li> <li>設定</li> </ul> | 2     連絡先     33     ▲     ●       2     前の入力     1     A     ア     カ     サ       1     A     ア     カ     サ     ケ     ハ     マ     ワ       1     A     ア     カ     サ     ケ     ハ     マ     ワ       1     A     ア     カ     サ     ケ     ハ     マ     ワ       1     A     ア     カ     サ     ケ     ハ     マ     ワ       1     A     ア     カ     サ     ケ     ハ     マ     ワ       1     A     ア     カ     ナ     ハ     マ     ワ       1     A     ア     カ     ナ     ハ     マ     ワ       1     A     ア     カ     オ     ボ     エ       0     0     XXXXXXXXX      携帯電話     エ       新規作成     ab     エ     X     エ | <ul> <li>注総先</li> <li>名前の入力</li> <li>1 ▲ アカサ</li> <li>表示方法 ・ 2</li> <li>ビードコモ花子</li> <li>フイルター</li> <li>運絡先の選択 ・</li> <li>運絡先の転送</li> <li>新規作成 3世</li> </ul> | <ul> <li>2 連絡先の転送</li> <li>2 ふ いく (一) へど (二) へど (二) へど (二) へど (二) へど (二) へど (二) へど (二) へい (二) へい (二) へい (二) へい (二) へい (二) へい (二) へい (二) へい (二) へい (二) へい (二) へい (二) へい (二) へい (二) へい (二) へい (二) へい (二) へい (二) へい (二) へい (二) へい (二) へい (二) へい (二) へい (二) へい (二) (二) (二) (二) (二) (二) (二) (二) (二) (二)</li></ul> | 22 2014 Cmm     22 2014 Cmm     22 201 | <ul> <li>建絡先をコピー中</li> <li>図 「↓ ◆ ○□ ○K</li> <li>連絡先の転送</li> <li>**件の連絡先の送信を完了しました。</li> <li>キャンセル</li> </ul> |
| [連絡先]をタップ                                                                                                    | [メニュー]をタップ                                                                                                    | [連絡先の転送]をタップ                                                                                                    | [外部メモリを使用して<br>送信]をタップ                                                                                                    | [はい] をタップ                                                                                                    | [ok] をタップ                                                                                                    |

## 🕞 全データの一括バックアップ

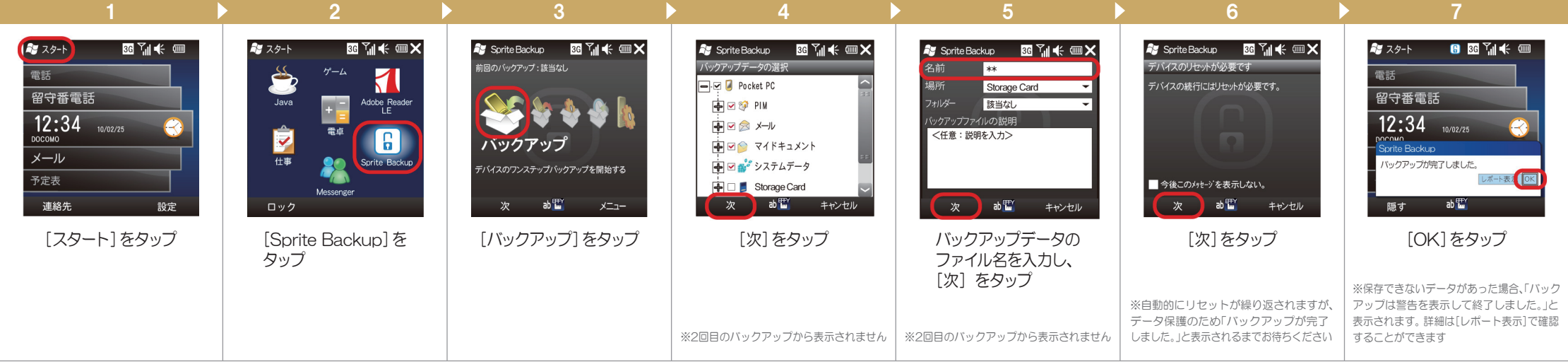

2014.51版